# お問い合わせ先について

プリンタードライバーのバージョンアップやプリンターが故障したとき など、何らかのお問い合わせが必要になったときは、目的に応じて 以下のお問い合わせ先にご連絡ください。

## お買い上げいただいた販売店

- ・ 消耗品やオプション品のご購入について
- ・ 故障時の修理について
- ※保守契約を締結されているお客様は、保守契約窓口にご連絡ください。

## キヤノンホームページ

- ・プリンタードライバーのバージョンアップ情報およびダウンロード
- ・トラブル発生時の解決方法
- · 商品のご紹介や各種イベント情報など
- ・オンラインでの消耗品購入

### http://canon.jp/

## お客様相談センター

本機についてのご質問や修理のご依頼は、お買い上げ販売店または 修理受付窓口へお問い合わせください。 各種窓口は、キヤノンホームページ(http://canon.jp/)内のサ ポートのページでご確認いただけます。

| シリアルナンバー |  |
|----------|--|
| 購入日      |  |

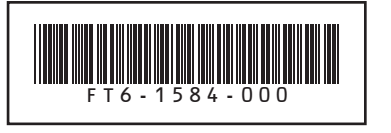

LBP843Ci/LBP842C/LBP841C

商標について 本文中の社名や商品名は、各社の 登録商標または商標です。

FT6-1584 (000) XXXXXXXXXX PRINTED IN JAPAN

Copyright CANON INC. 2016

# Canon

Pocket Guide

| Pocket Guide もくじ | 1  |
|------------------|----|
| 給紙カセットに用紙をセットする  | 3  |
| 手差しトレイに用紙をセットする  | 5  |
| 用紙のサイズと種類を登録する   | 7  |
| 印刷を中止する          | 9  |
| トナーカートリッジを交換する   | 11 |
| 定着ローラーを清掃する      | 13 |
| 用紙がつまったときは       | 15 |
| メッセージランプが点灯している  | 17 |

で使用前に 必ず本書をお読みください。 将来いつでも使用できるように大切に保管してください。 おことわり 本書にはプリンターの詳しい取り扱い説明や注意事項、

本目にはうジンクの計びのはなり扱いには、たたますが、 制限事項を記載しておりませんので、必ずも-マニュアル (HTMLマニュアル)もあわせてお読みください。 同梱のCD-ROMおよび、canon.com/oip-manualで ご覧いただくことができます。

# Pocket Guide もくじ

給紙カセットに用紙をセットする・・・・・ P.3

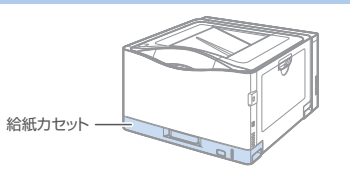

手差しトレイに用紙をセットする・・・・・ P.5

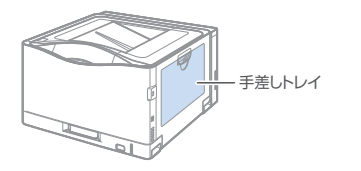

用紙のサイズと種類を登録する・・・・・ P.7

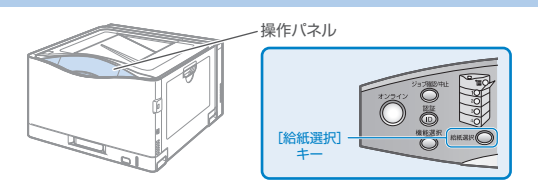

印刷を中止する ····· P.9

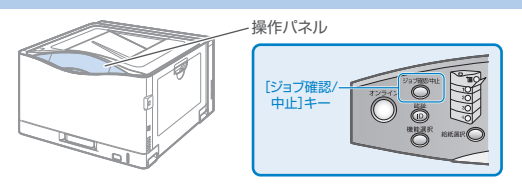

トナーカートリッジを交換する ・・・・・ P.11

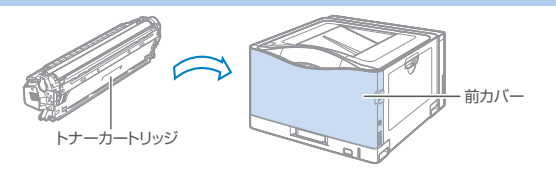

- 定着ローラーを清掃する・・・・・・ P.13
- 用紙がつまったときは・・・・・・・・・ P.15

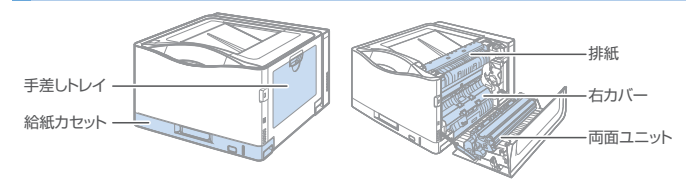

メッセージランプが点灯している ・・・・・ P.17

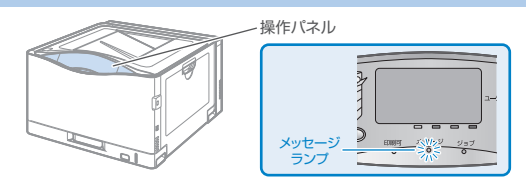

### 目的の情報が見つからないときは

付属のCD-ROMに収められているe-マニュアルを ご覧ください。

- e-マニュアルでは、より詳しい説明を記載しております。
  - インストールしたe-マニュアルを表示する

デスクトップ上のアイコンをダブルクリック

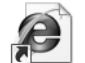

LBP843C\_LBP842C \_LBP841C Manual\_jpn

#### CD-ROMから表示する

- 1 付属の取扱説明書CD-ROMをコンピューターにセット。
- 2 お使いの言語を選択。
- 3 「マニュアルの表示」で[表示]をクリック。

## 給紙カセットに用紙をセットする (普通紙/厚紙)

※ ユーザー設定用紙のセット方法は、「e-マニュアル」を参照してください。( DP.2)

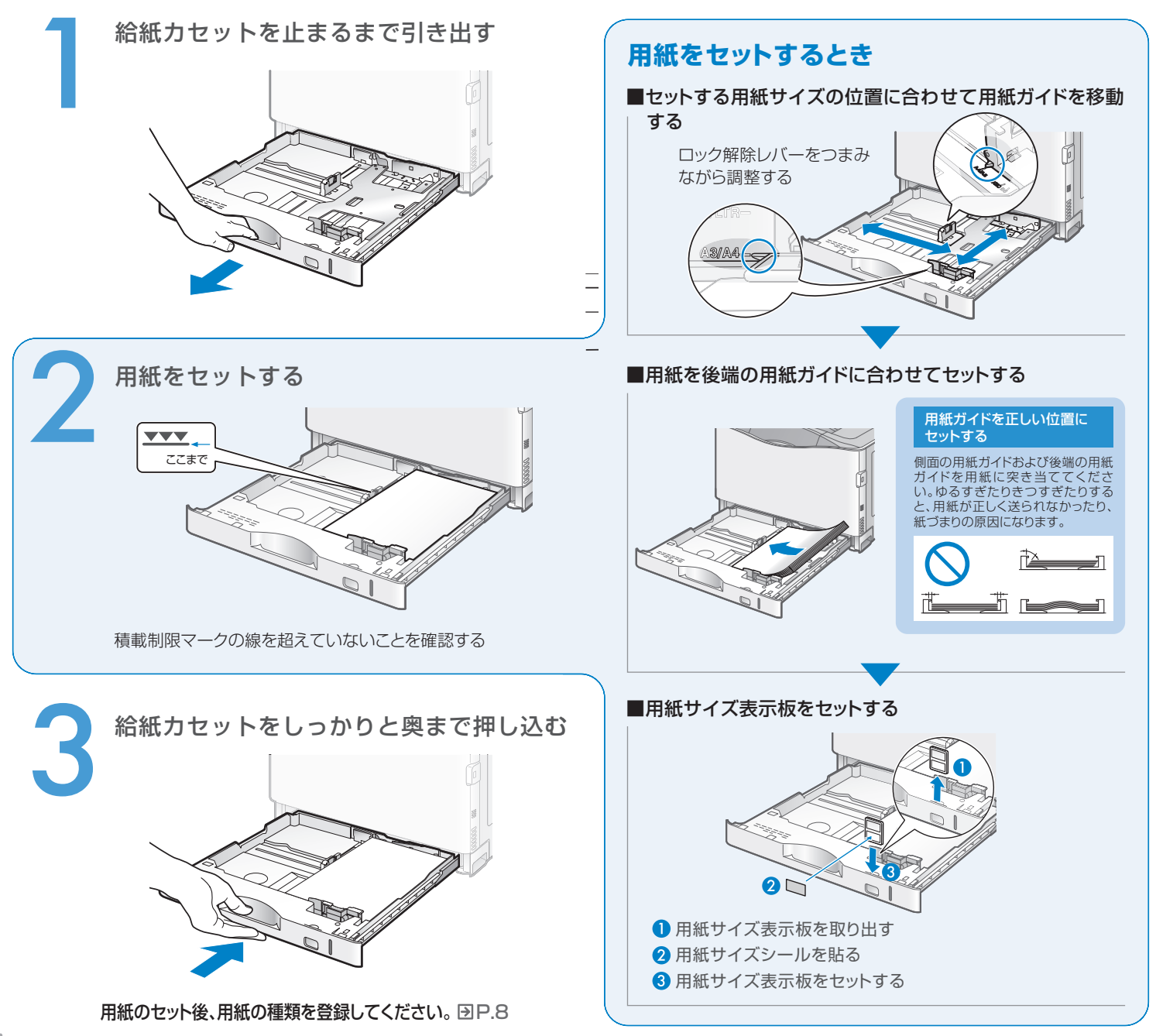

# 手差しトレイに用紙をセットする (普通紙/厚紙/はがき/封筒など)

| Point >> | 使用できる用紙の種類 |
|----------|------------|
|----------|------------|

・普通紙(60~105 g/m<sup>2</sup>) ・OHPフィルム ・コート紙(100~220 g/m<sup>2</sup>) ·厚紙(106~216 g/m<sup>2</sup>) ・ラベル用紙

・はがき

・封筒

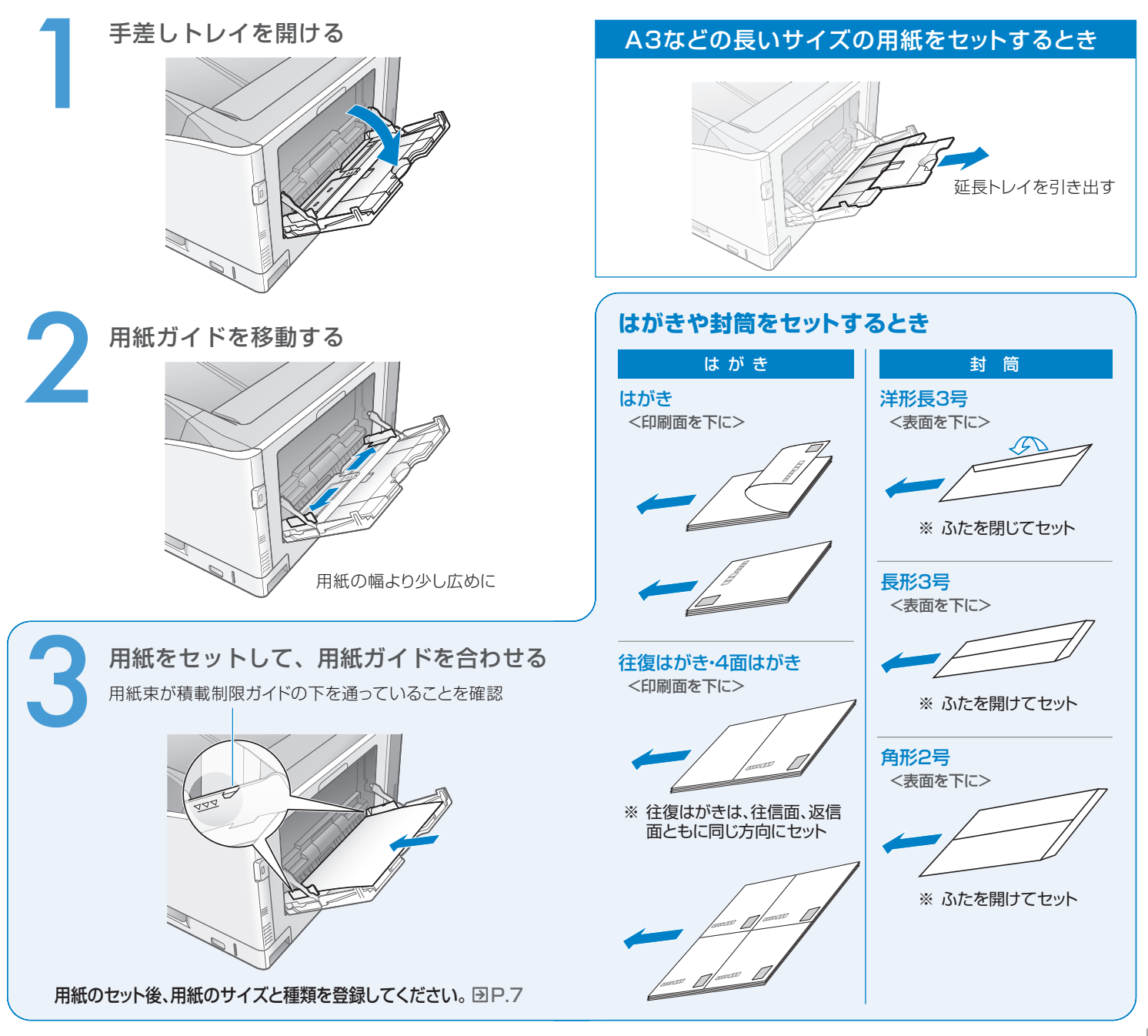

# 用紙のサイズと種類を登録する

### 用紙のサイズを登録する

#### 手差しトレイ使用時は、用紙サイズの登録を必ず行ってください

セットアップメニューとプリンタードライバーの [出力用紙サイズ]の設定を一致させてお使いください。 一致していないと、「以下の用紙をセット」のメッセージが表示されます。

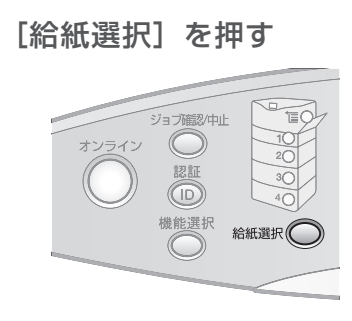

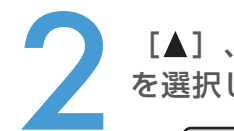

[▲]、[▼]で「手差し用紙サイズ」 を選択し、 <sup>@</sup> を押す

| 給紙選択       | _ |
|------------|---|
| 給紙モード      |   |
| 手差し用紙サイズ   |   |
| 手差し優先      |   |
| カセット1用紙サイズ |   |

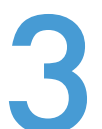

[▲]、[▼]で用紙のサイズを選択し、
◎ を押す

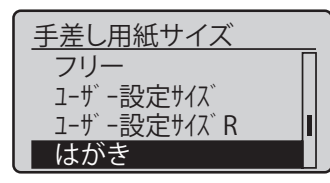

### 用紙の種類を登録する

### 用紙種類の登録を必ず行ってください

セットした用紙の種類と設定を必ず合わせてください。 セットした用紙と設定が異なると、プリンターに重大な故障 が生じる恐れがあります。

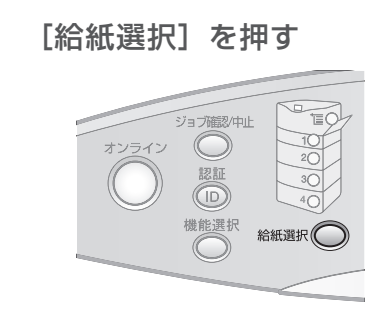

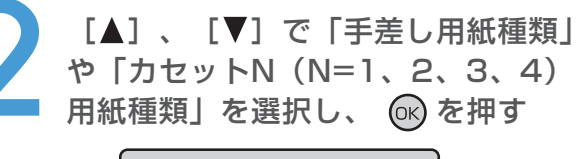

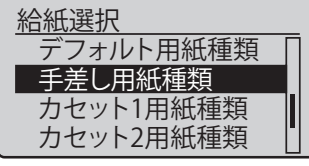

[▲]、[▼]で用紙の種類を選択し、 ☞ を押す

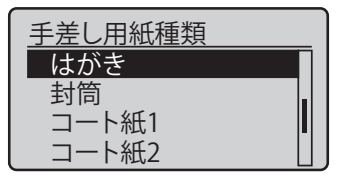

### 操作パネルで印刷を中止する

#### [ジョブ確認/中止]を押す

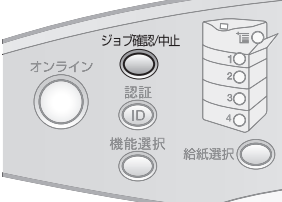

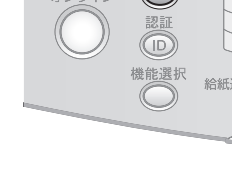

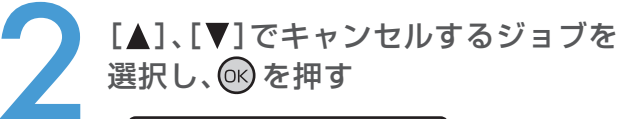

ジョブ確認/中止 1:user1 sample 1.pdf 2:user2 sample\_2.pdf

[ジョブ確認/中止]を押して、次の画面が表示された場合は、 

中止しますか?

OKキー:はい 戻る/左キー:いいえ

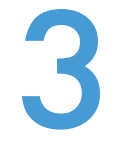

[▼]で「はい」を選択し、 ∞を押す

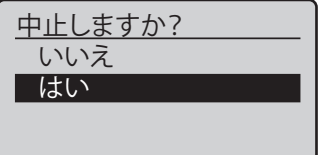

▶ コンピューターで印刷を中止する

コントロールパネルからプリンター フォルダーを開く

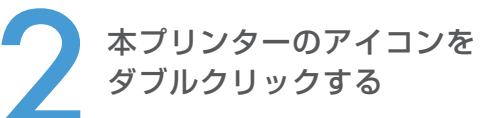

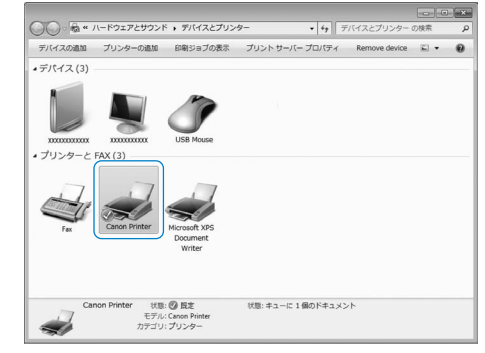

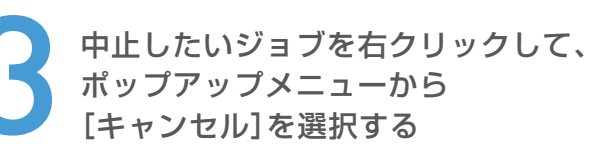

| Canon Printer |                   |       |        |      |              |
|---------------|-------------------|-------|--------|------|--------------|
| プリンター(P) I    | ドキュメント(D)         | 表示(V) |        |      |              |
| ドキュメント名       |                   | 状態    | 所有者    | ページ数 | サイズ          |
| 🖬 Sample.pd   | 一時停止(A)<br>再印刷(S) |       | user01 | 1    | 0.99 MB/21.4 |
| -             | キャンセル(C)          |       | )      |      | ,            |
| 選択したドキュ       | プロパティ(R)          |       |        |      |              |

# トナーカートリッジを交換する

前カバーを開けて、交換する色のトナー Point >> 対応するキヤノン純正トナーカートリッジ カートリッジを取り出す 大容量 ・Canon Cartridge 335 Black(キヤノントナーカートリッジ 335 ブラック) Canon Cartridge 335 Yellow(キヤノン トナーカートリッジ 335 イエロー)
Canon Cartridge 335 Magenta(キヤノン トナーカートリッジ 335 マゼンタ) ・Canon Cartridge 335 Cyan(キヤノン トナーカートリッジ 335 シアン) 標準容量 · Canon Cartridge 335e Black(キヤノン トナーカートリッジ 335e ブラック) Canon Cartridge 335e Yellow(キヤノン トナーカートリッジ 335e イエロー)
Canon Cartridge 335e Magenta(キヤノン トナーカートリッジ 335e マゼンタ) · Canon Cartridge 335e Cyan(キャノン トナーカートリッジ 335e シアン) トナーカートリッジをセットする前に ■トナーカートリッジを5~6回振る 新しいカートリッジを保護袋から取り出す ■取っ手を持って、ドラム保護カバーを取り外す ※保護袋は捨てずに保管しておく トナーカートリッジを取り付けて、 前カバーを閉める ※ドラム保護カバーは捨てずに保管しておく ドラムには触れない ドラム トナーカートリッジ上面の ドラムに手で触れたり、傷 を付けたりすると、印刷品 質が低下します。 トナーカートリッジの突起を 前カバーのガイドに合わせて、 しっかりと奥まで押し込む

# 定着ローラーを清掃する

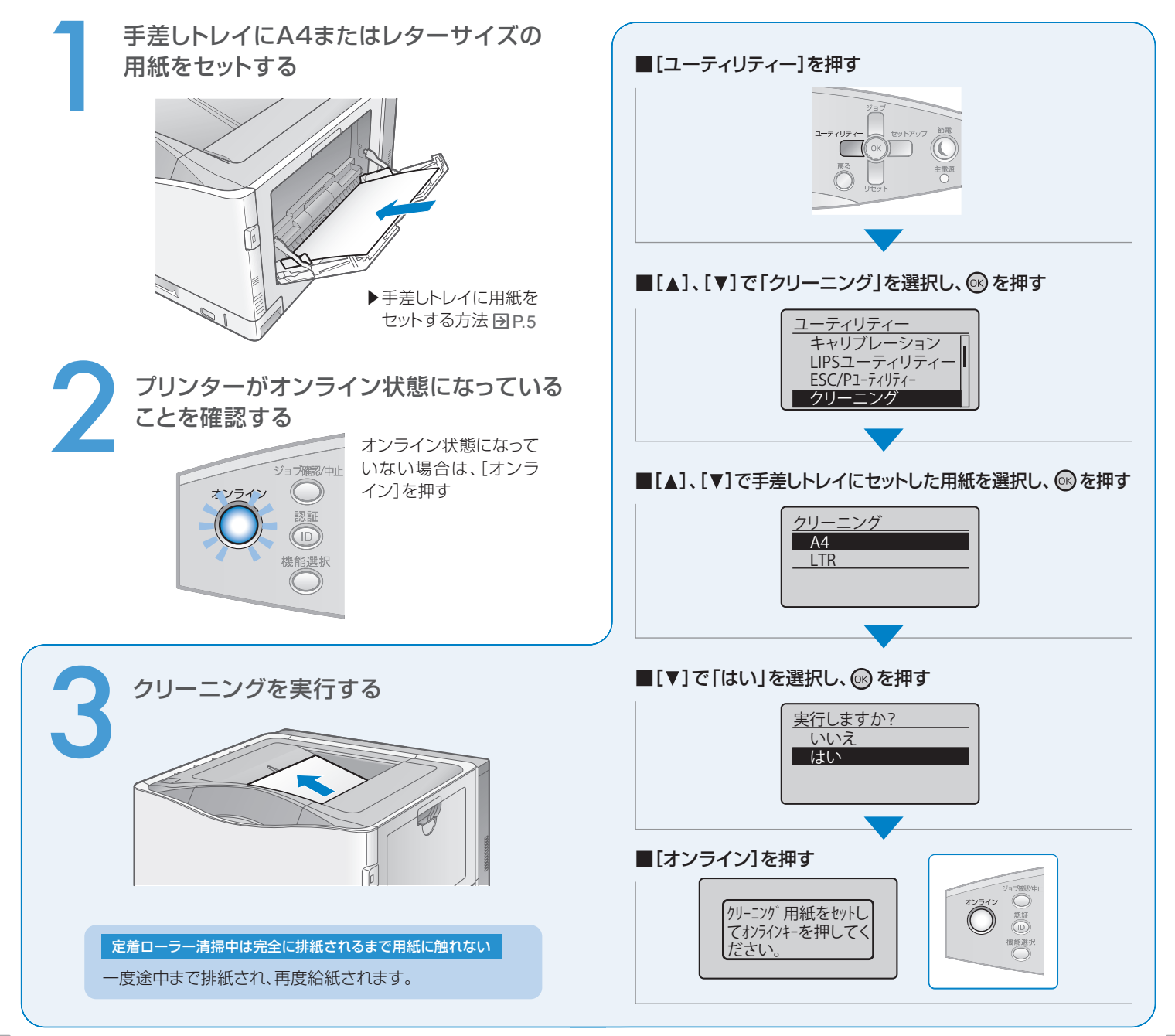

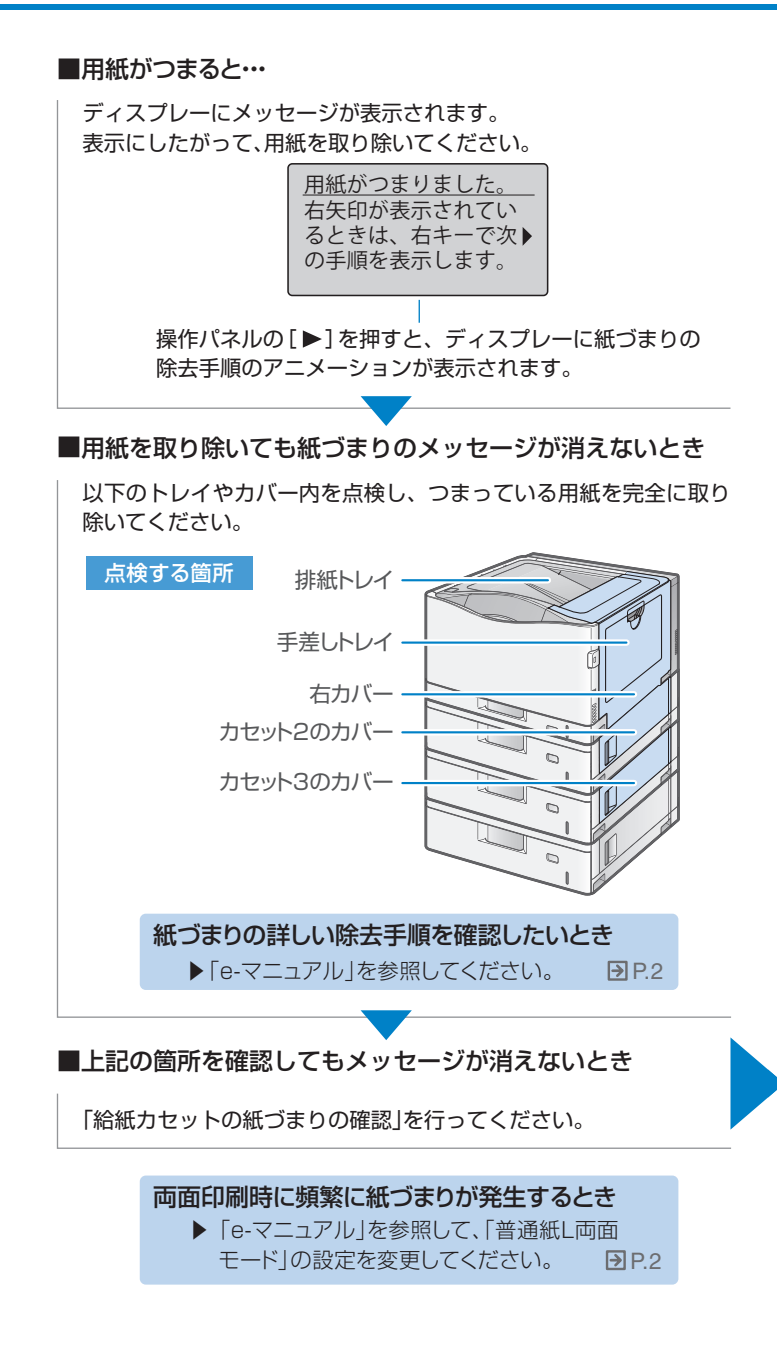

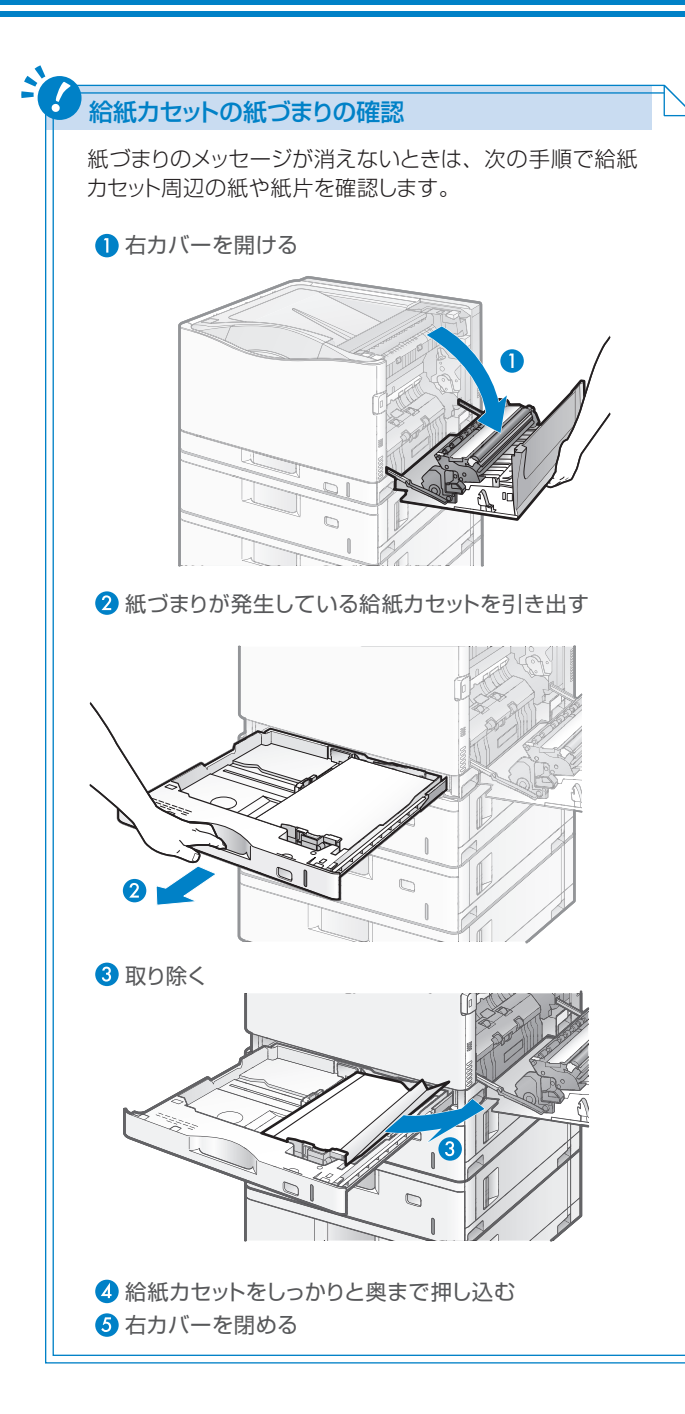

# メッセージランプが点灯している

### ディスプレーにメッセージが表示されている

## 「EOO1-nnnn」や「EOO3-nnnn」が表示されているとき

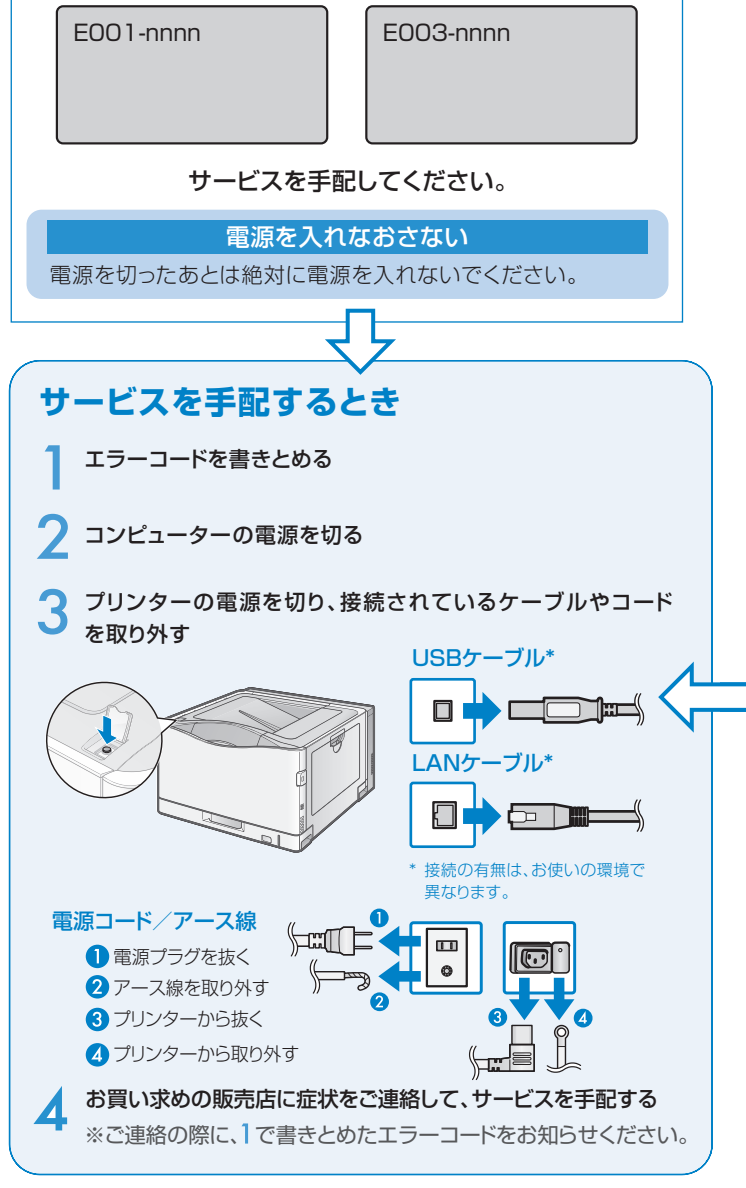

### 「Ennn-nnn」が表示されているとき

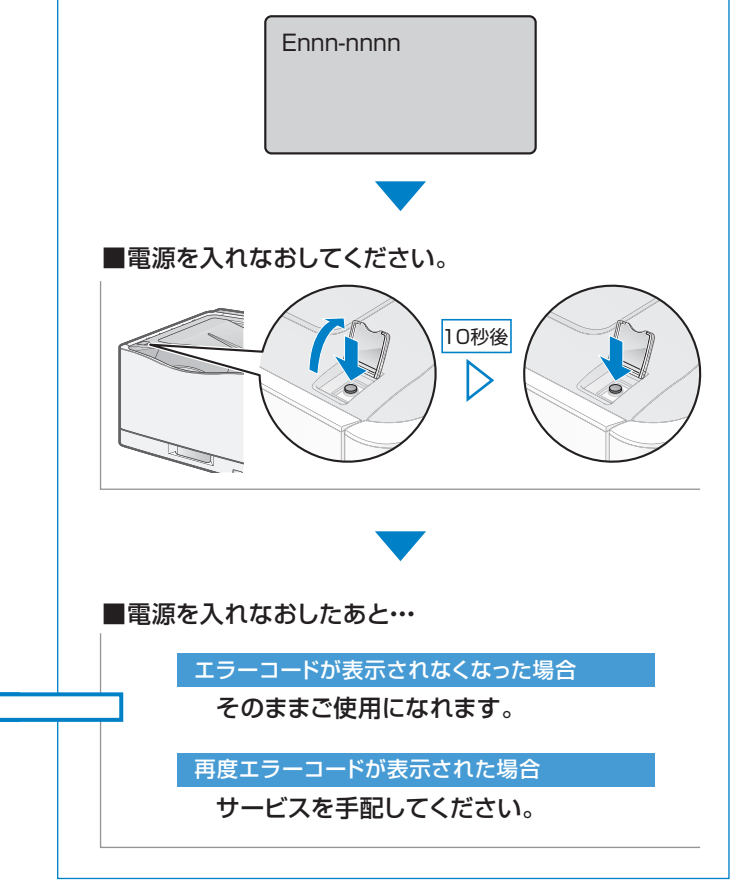

### その他のメッセージが表示されているとき

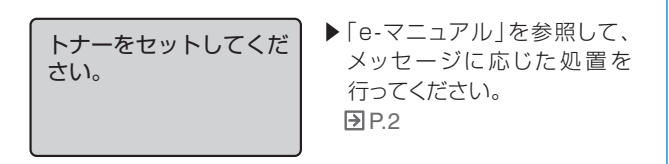